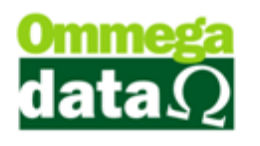

## Produtos que irão ficar com estoque negativo no pedido.

Nesta documentação vamos aprender a configurar o parâmetro da empresa para não deixar passar itens no pedido que irão ficar com estoque negativo.

Primeiro vamos até o Retaguarda/Tabelas/Tabela Empresa – Alterar. Vamos até a aba Configurações e localizar na parte inferior esquerda o campo chamado Bloqueia Estoque Negativo Pedido. Haverá duas opções Sim (irá bloquear os itens de serem passados no pedido caso fiquem com estoque negativo) e Não (não afetara em nada mesmo que o produto fique com estoque negativo).

| Cadastro Empresas                                                                                    |                               |                                                              |                                                               |  |
|----------------------------------------------------------------------------------------------------|-------------------------------|--------------------------------------------------------------|---------------------------------------------------------------|--|
| Cadastro Parametros 🛪 Configurações NFE   Pontos   Avisos Vencto.   Foto   Tab. Preço   Contribuinte |                               |                                                              |                                                               |  |
| Relatório Comprovante Crédito:                                                                       |                               | Aplicar Margem de Lucro Sobre Preço                          |                                                               |  |
| Relatório Imprimir Ficha Cliente: CLI-Ficha-Cadas                                                    | tral.rep                      | Compra                                                       |                                                               |  |
| Prateleira empresa:                                                                                  | 0001                          | 💿 Preço Mínimo 🛛 💿 Preço Padrão                              |                                                               |  |
| Sequência de busca do produto: Cód. de Barras -                                                      | Código - Cód. Antigo - R      | Custo a ser aplicado na entrada NF Compra                    |                                                               |  |
| Custo Operacional (Fixo): 0.00 %                                                                     | lmorimir (E2)                 | 💿 Da Nota Digitada 🛛 🔘 Anterior                              |                                                               |  |
| Quantidade de etiquetas empresa: 0                                                                   |                               | Médio                                                        |                                                               |  |
| Tipo Pedido: 0                                                                                       |                               |                                                              | Tipo Quebra                                                   |  |
| ✓ Gera Código de Barras por Qtd.                                                                     |                               |                                                              | 🔘 Centavos Primeira 🛛 🔘 Dezena Primeira                       |  |
| Calcula IPI na Venda                                                                                 |                               |                                                              | 💿 Centavos Última 🛛 💿 Dezena Última                           |  |
| ✓ Altera UST XML ✓ Usa Etiqueta de Balanca                                                           |                               |                                                              | Tipo Imposto Aproximado                                       |  |
| Calcula Custo XML com impostos                                                                       |                               |                                                              | Produto                                                       |  |
| V Divide Nota Produto e Serviço                                                                      |                               |                                                              |                                                               |  |
| 🗹 Atualiza cód. de barras produto por xml                                                            |                               |                                                              | Desconta ICM no Preço de Custo na Compra Manual               |  |
| <ul> <li>✓ Utiliza Evento</li> <li>✓ Utiliza Parceria</li> <li>✓ Avisa</li> </ul>                    |                               |                                                              | © Sim . O Não                                                 |  |
|                                                                                                    |                               |                                                              | - Avisa/Bloqueia Venda Quando Estoque Vai Ficar Negativo-     |  |
| Lest e NLM no cupom Utiliza tela de duplicatas e faturas                                             | – Utiliza Contratos –         |                                                              | Não O Avisa O Avisa e bloqueia venda                          |  |
| Viliza tela de duplicatas e laturas                                                                  | 💿 Sim 🔘 Não                   | L                                                            |                                                               |  |
|                                                                                                    | Utiliza Equipamento           |                                                              | mulário Matricial para Impressão no Recebimento de Prestações |  |
| Tipo de Juro: Simplificado                                                                           | 💿 Sim 🔘 Não                   | Recibo Lliente(A)     Recibo Lliente(A) + Extrato Lliente(C) |                                                               |  |
| Plannia Estante Negative Dedicted                                                                    | Litiliza Grade                | 🔘 Recibo Co                                                  | Com Extrato(B) 💿 Nenhum                                       |  |
| Bioquela Estoque Negativo Pedido:                                                                    | otinica di dao<br>o Sim ⊚ Não | SPC                                                          |                                                               |  |
|                                                                                                    |                               |                                                              | sociação SPC:                                                 |  |
| Lidade/UF SPC:                                                                                       |                               |                                                              |                                                               |  |
| Salvar (F5)                                                                                          |                               |                                                              | 🔀 Cancelar (F12)                                              |  |

Após marca a opção basta Salvar, ir até o FR-DOC reiniciar o Sistema e efetuar o pedido normalmente.